Norsk helsenett

Veileder for hvordan ungdom kan be om time hos skolehelsetjenesten DigiHelsestasjon for ungdom

Sist oppdatert: 26.01.2024

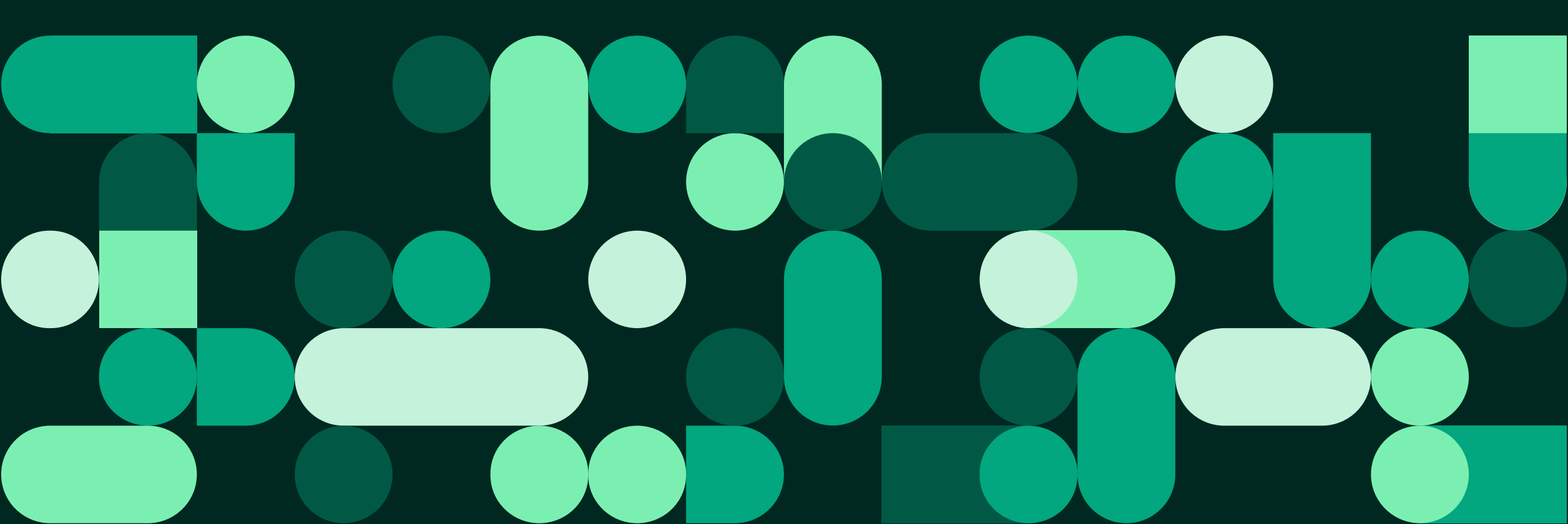

### I denne veilederen finner du informasjon om

- Hvordan du logger inn i Helsenorge-appen med MinID
- Hvordan du velger skolen din i Helsenorge-appen
- Hvordan du ber om en time hos skolehelsetjenesten med fysisk oppmøte
- Hvordan du ber om en time hos skolehelsetjenesten som gjennomføres over telefon
- Kontaktinfo dersom du trenger hjelp med tjenesten

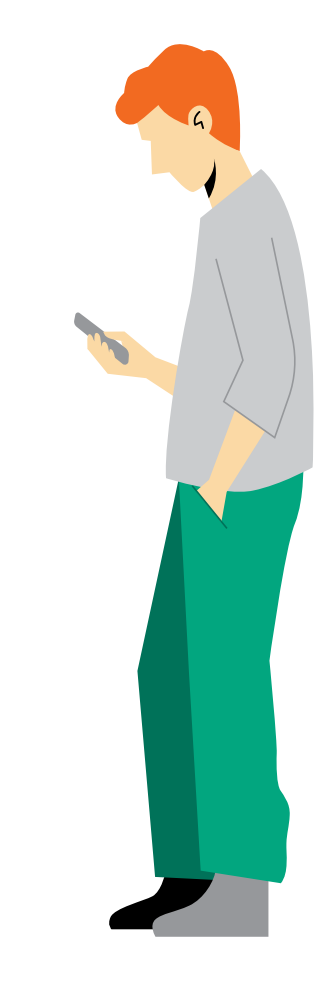

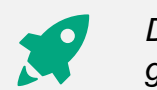

samtykker»

# Slik logger du inn (1 av 4)

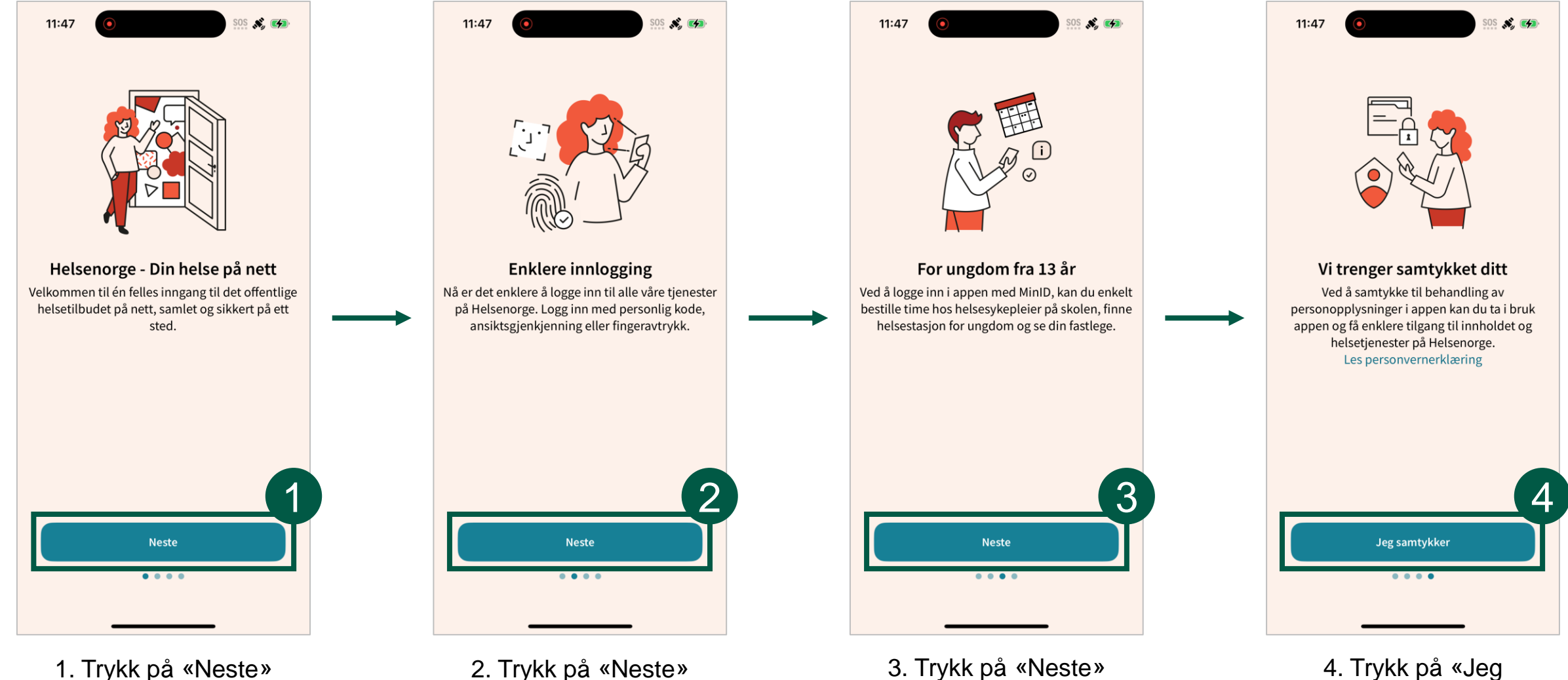

1. Trykk på «Neste»

2. Trykk på «Neste»

3. Trykk på «Neste»

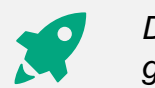

# Slik logger du inn (2 av 4)

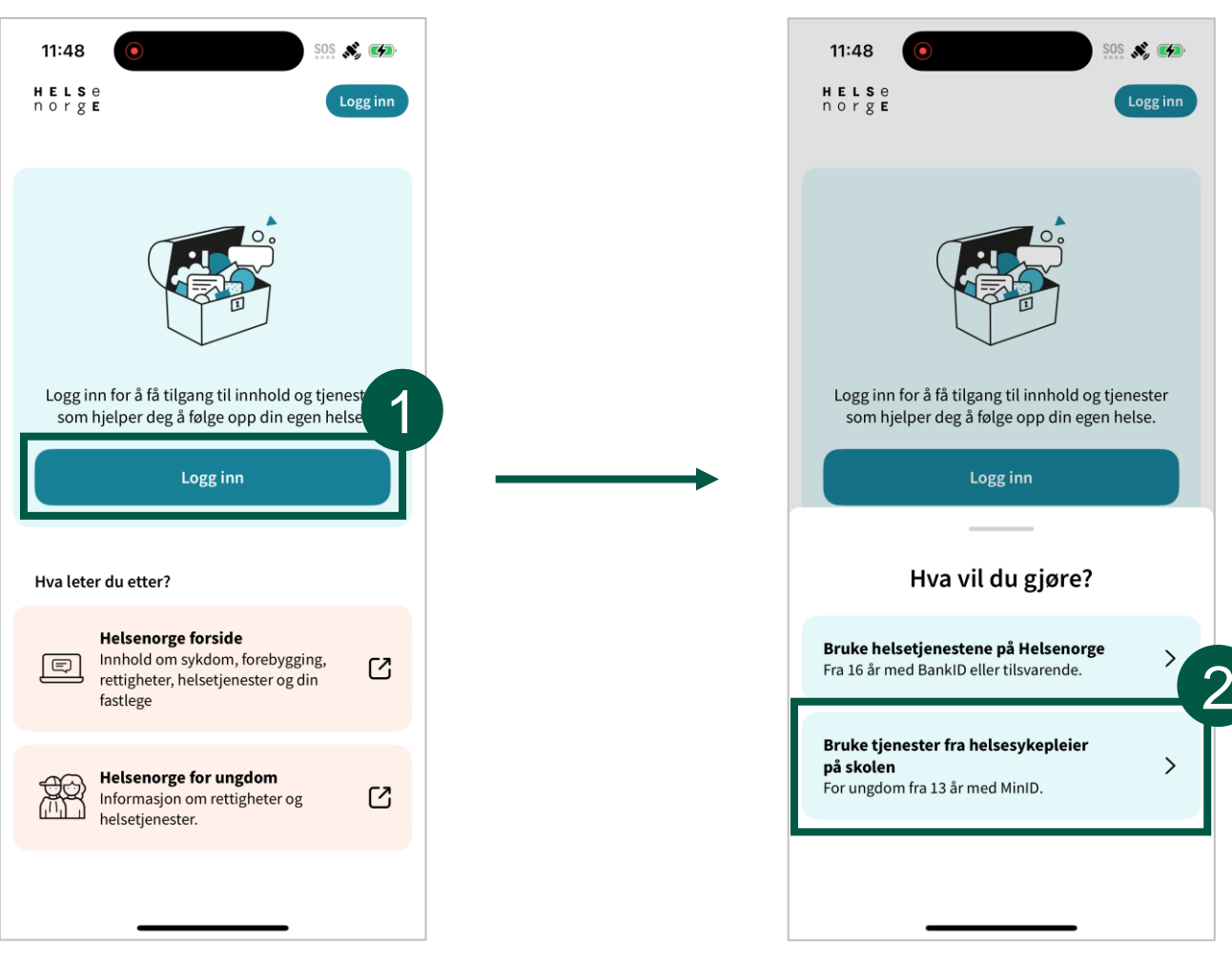

1. Trykk på «Logg inn»

#### 2. Trykk på «Bruke tjenester fra helsesykepleier på skolen»

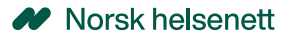

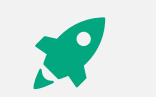

# Slik logger du inn (3 av 4)

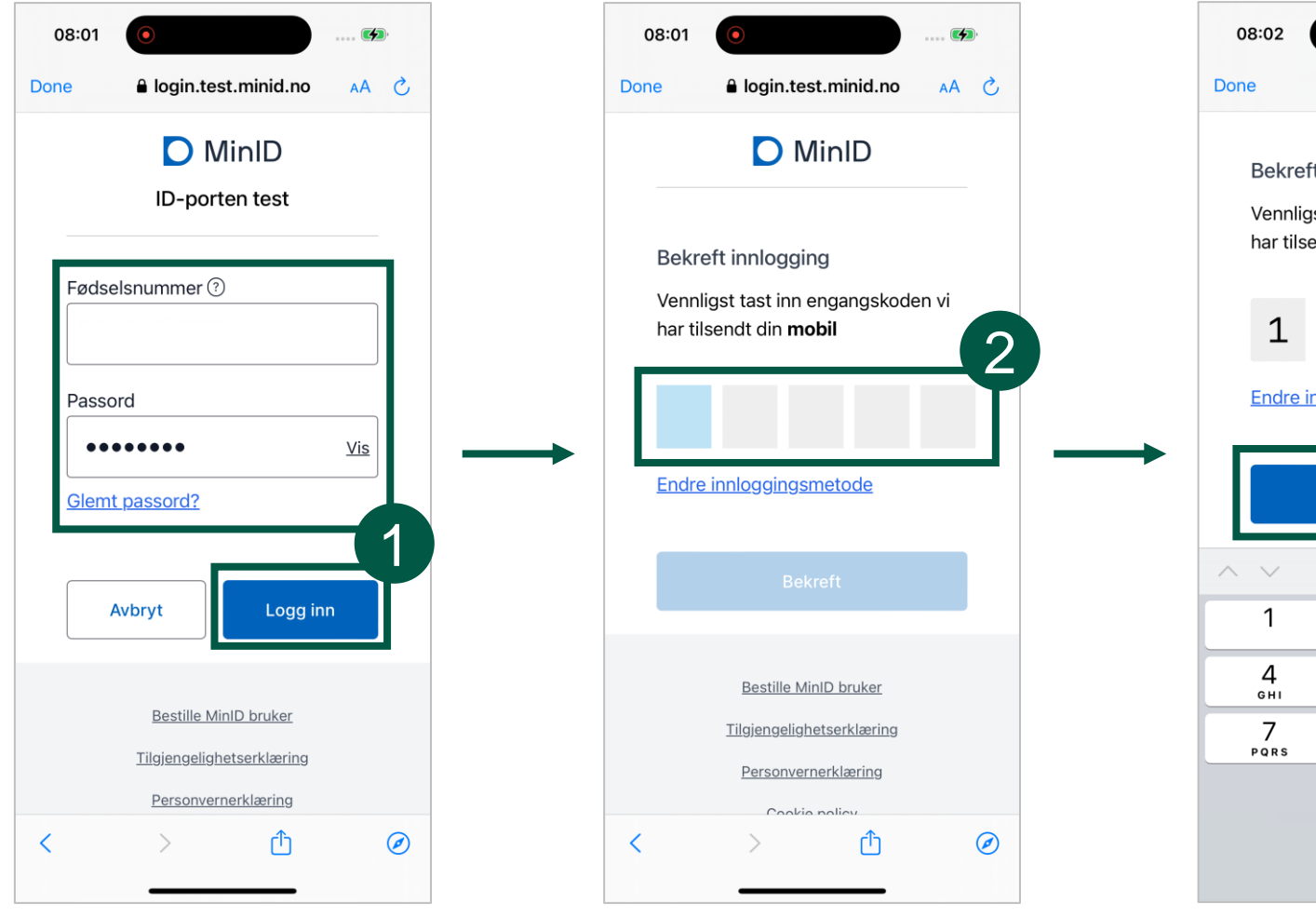

1. Skriv ditt fødselsnummer og passord, og trykk på «Logg inn»

2. Skriv engangskoden du får sendt på mobil

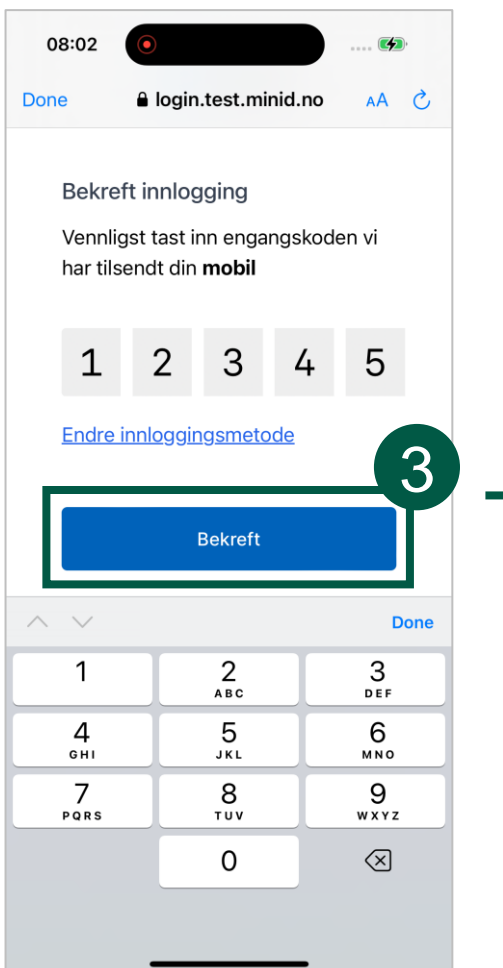

#### 3. Trykk på «Bekreft»

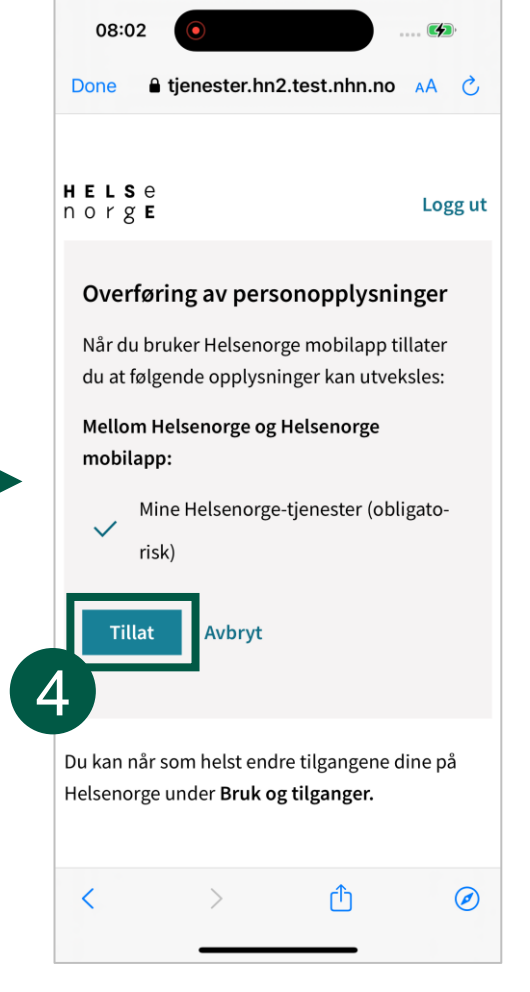

4. For å bruke tjenesten, må du tillate utveksling av opplysninger. Les teksten, og trykk på «Tillat»

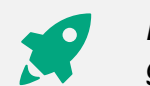

# Slik logger du inn (4 av 4)

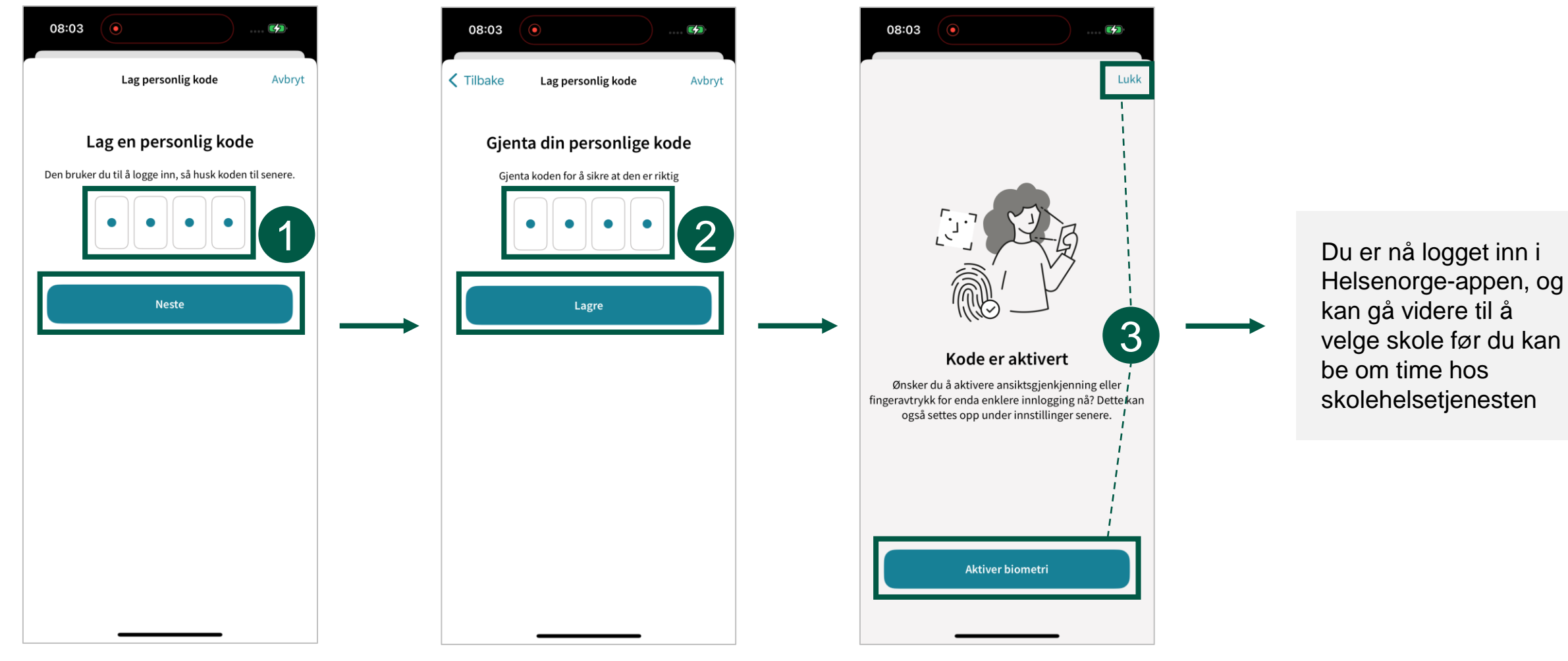

1. Lag en personlig kode, og trykk på «Neste» 2. Gjenta koden din, og trykk på «Lagre» 3. Dersom du ønsker å aktivere pålogging med biometri, trykk «Aktiver biometri». Ønsker du å kun bruke kode, trykker du på «Lukk»

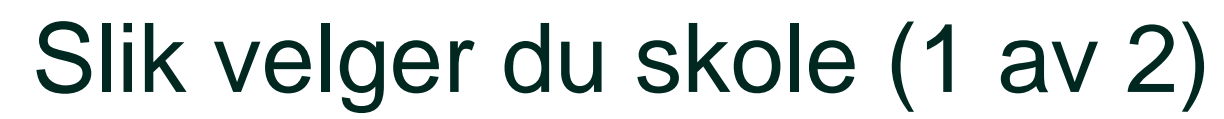

| 08:03                                                                                                    | 08:03               | 08:04                                                    |
|----------------------------------------------------------------------------------------------------|---------------------|----------------------------------------------------------|
| Helsesykepleier Hopp over                                                                                                    | Finn skole Avbryt   | Finn skole Avbryt                                        |
|                                                                                                    | Finn skole          | Finn skole                                               |
|                                                                                                    | Søk etter skole     | Søk etter skole                                          |
|                                                                                                    | f.eks. Sinsen skole | Ellingsrud                                               |
|                                                                                                    |                     | 1 skole vises                                            |
|                                                                                                    |                     | Ellingsrud skole Test<br>Edvard Munchs vei 55, 1063 OSLO |
| Hvilken skole går du på?                                                                                                    |                     |                                                          |
| For at du skal kunne bestille time hos helsesykepleier, må<br>appen vite hvilken skole du går på.<br>Det er ikke alle skoler som bruker Helsenorge ennå. Du får<br>beskjed av skolen din når du kan finne den i appen. |                     |                                                          |
|                                                                                                    |                     |                                                          |
| Einnskole                                                                                                    |                     |                                                          |
|                                                                                                    |                     |                                                          |
|                                                                                                    |                     |                                                          |

1. Trykk på «Finn skole»

2. Søk etter navnet på skolen din

3. Trykk på skolen din

Dette gjøres kun første

gangen du logger på

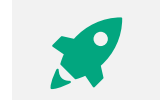

## Slik velger du skole (2 av 2)

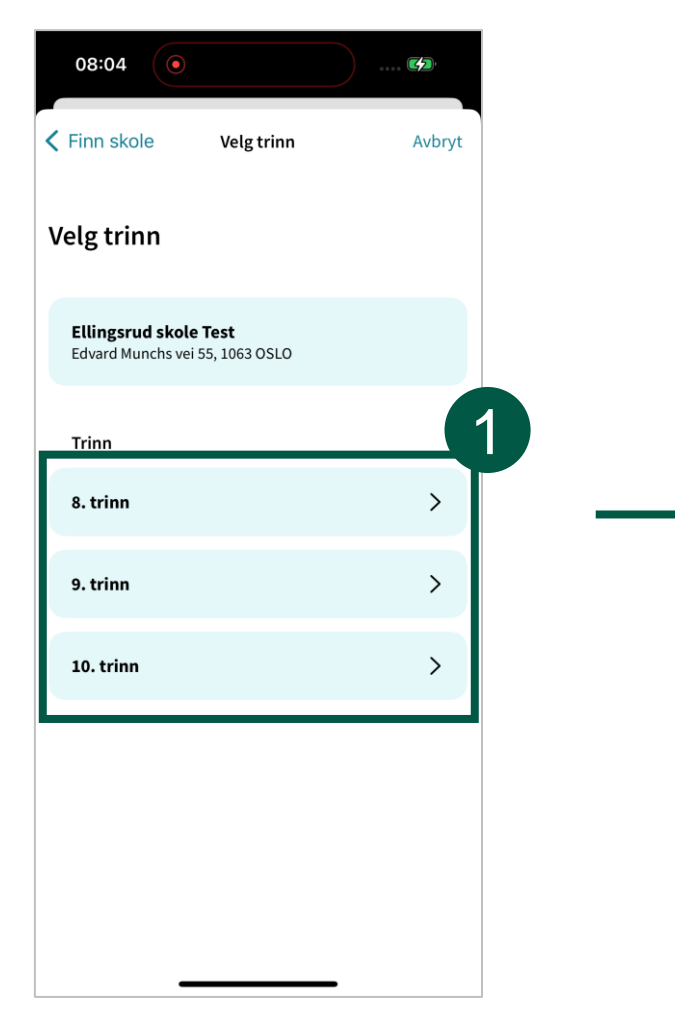

1. Velg klassetrinnet ditt

2. Dersom du skal få pushvarsler om ny time og meldinger, må du skru på «Pushvarsler». Trykk deretter på «Lagre»

08:04

**<** Velg trinn

Du har valgt

8. trinn

(?)

Pushvarsler

ut meldinger.

Ellingsrud skole Test

Edvard Munchs vei 55, 1063 OSLO

i innstillinger i appen.

Oppsummering

Hvis du flytter eller har byttet trinn, kan

Appen vil sende deg pushvarsel når du får en ny time.

Lagre

Du vil også få varsel når helsesykepleier sender

du endre hvilken skole og trinn du går på

Avbryt

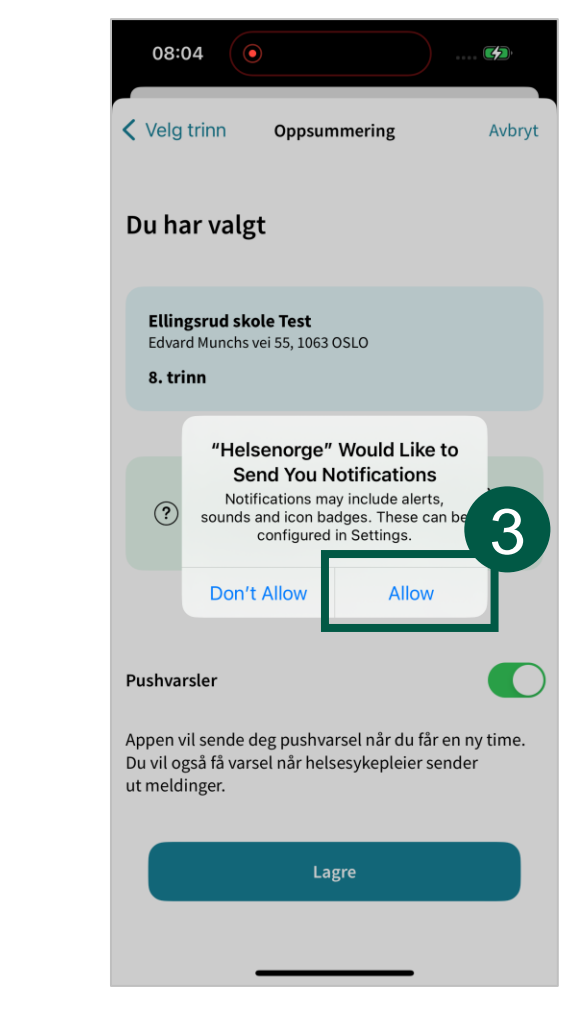

3. Operativsystemet vil be deg tillate varsler. Trykk «Tillat» / «Allow»

#### Slik ber du om time med fysisk oppmøte

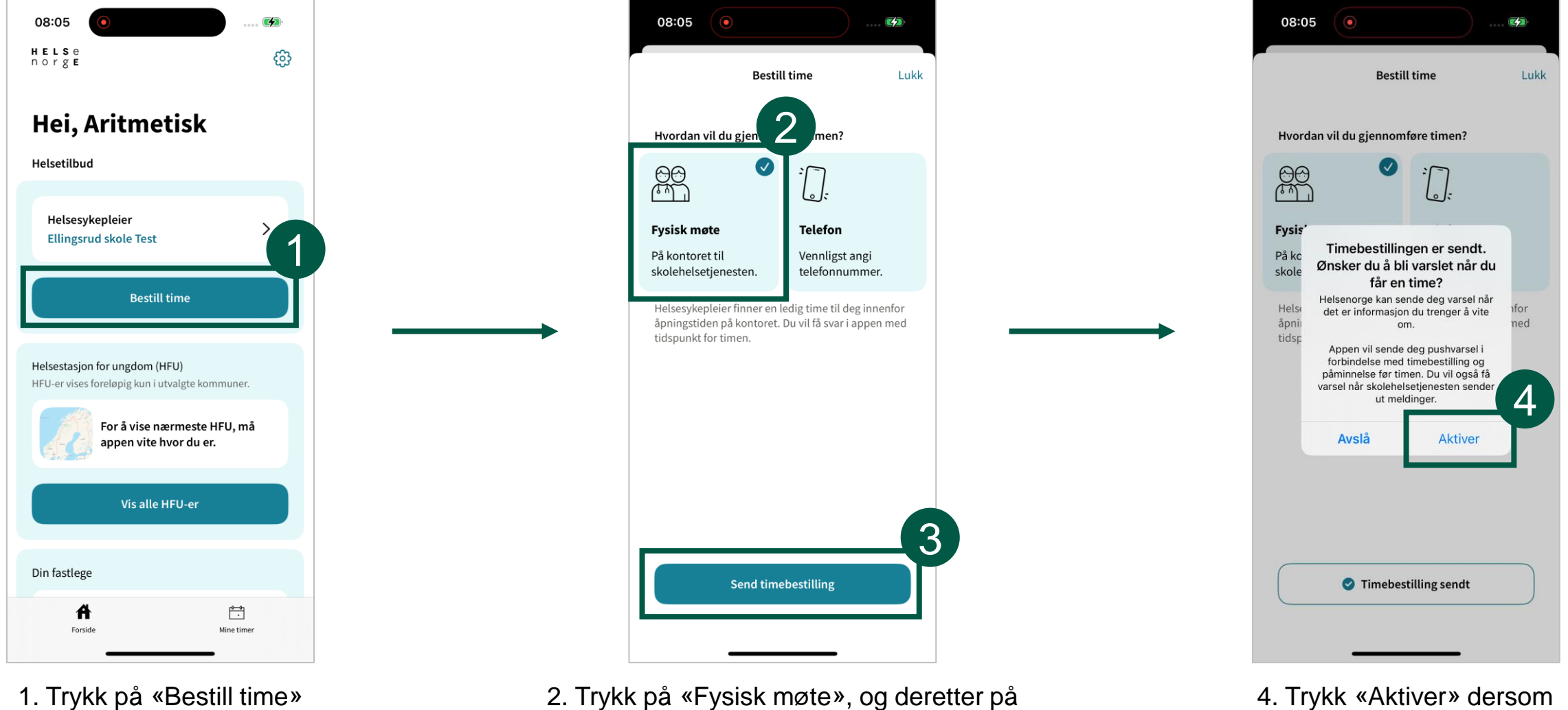

«Send timebestilling» (3)

4. Trykk «Aktiver» dersom du vil bli varslet når du blir tildelt en time

#### Slik ber du om time som gjennomføres over telefon

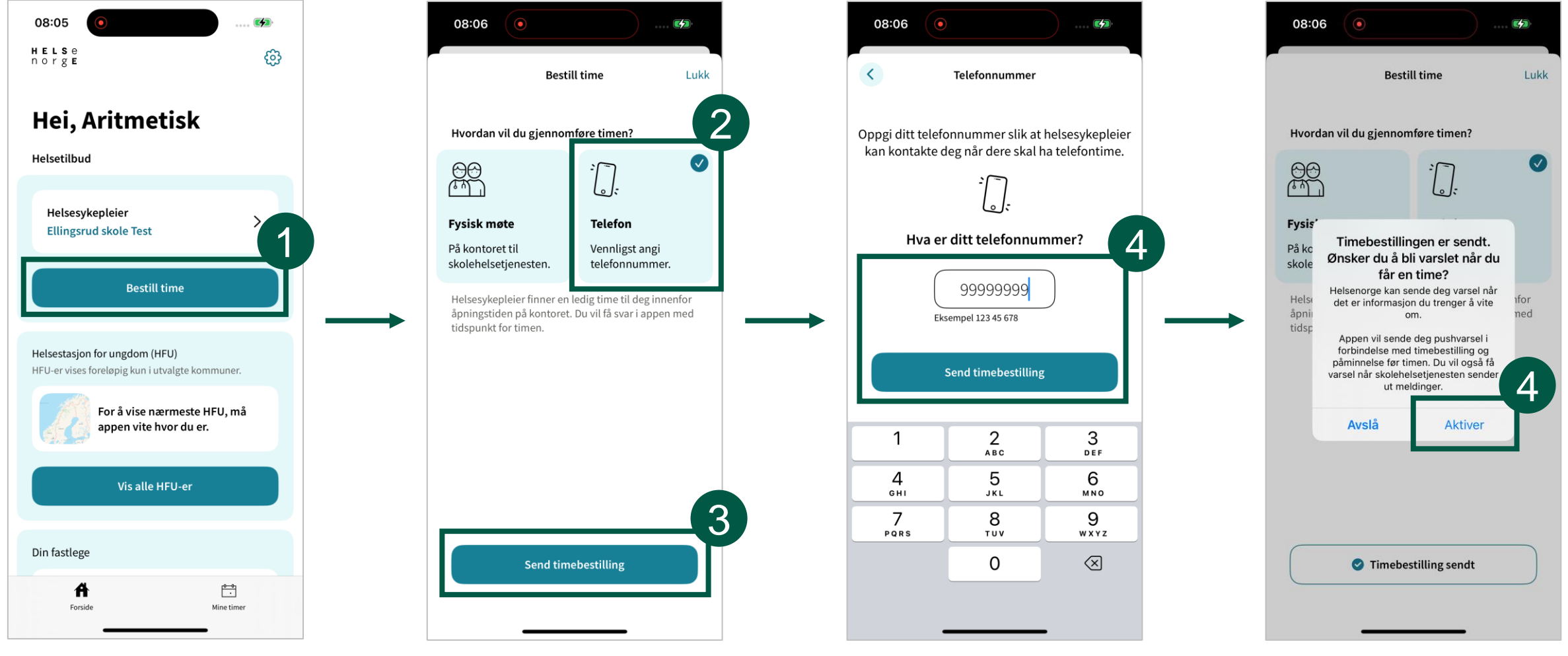

1. Trykk på «Bestill time»

2. Trykk på «Telefon», og deretter på «Send timebestilling» (3) 4. Skriv inn ditt telefonnummer, og trykk på «Send timebestilling» 5. Trykk «Aktiver» dersom du vil bli varslet når du får tildelt en time

### Trenger du hjelp?

Kontakt Veiledning Helsenorge på telefon eller via skjema:

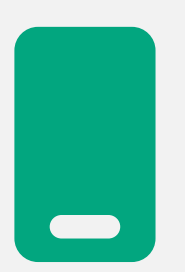

**Telefonnummer:** 23 32 70 00

**Åpningstider:** Hverdager mellom 08:00-15:30

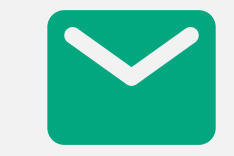

Skriv til oss: Du finner skjema nederst på <u>nettsiden</u> <u>til Veiledning</u> <u>Helsenorge</u>